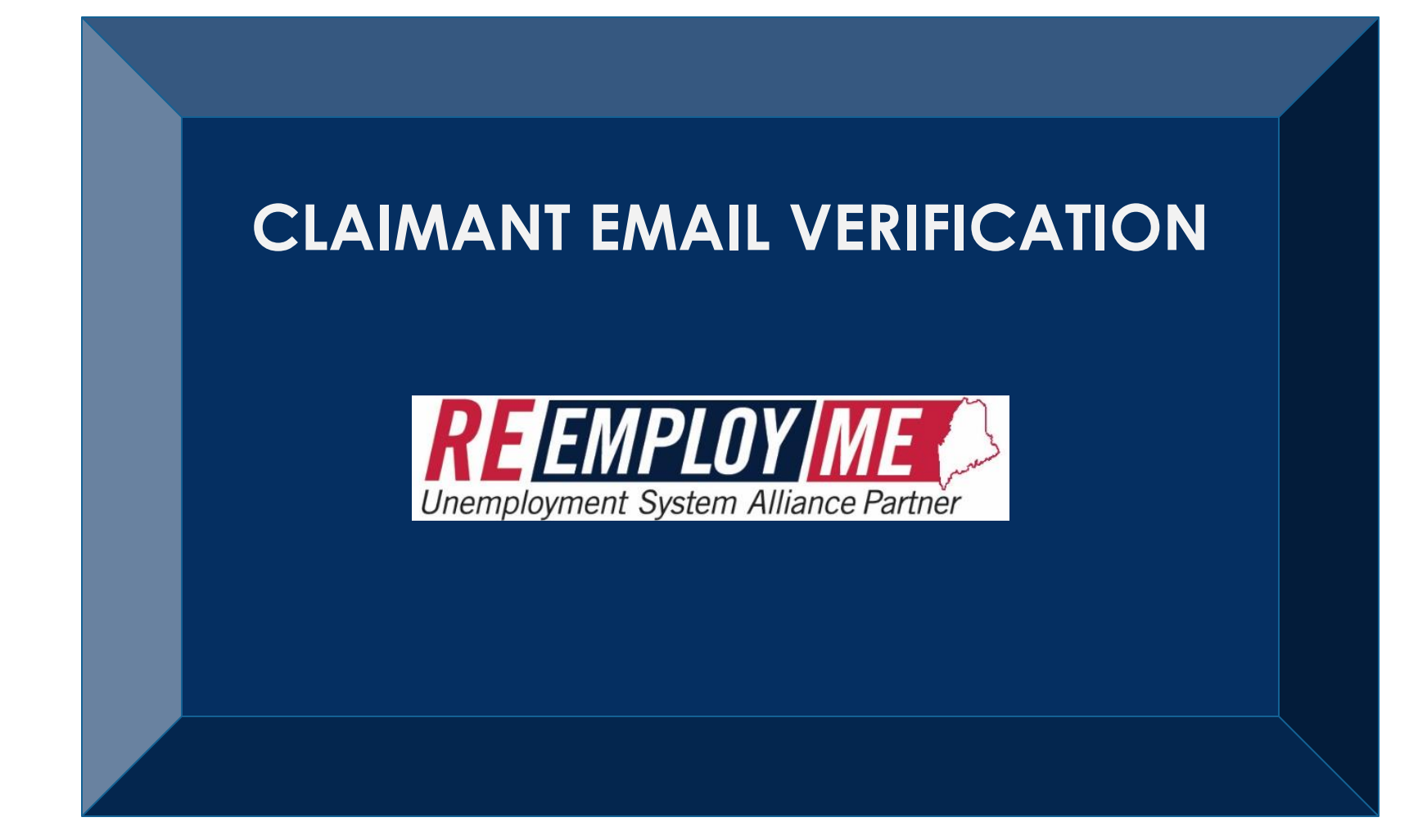

Maine Bureau of Unemployment Compensation

# THE PROCESS FLOW FOR YOUR MANDATORY EMAIL VERIFICATION

- To eliminate fraudulent activity, all claimants must verify their email address they provide in ReEmployME.
- A verification code is sent to your email address. You will need to enter this validation code before you will be able to access your ReEmployME unemployment benefits account.

#### LOG IN AS NORMAL BY SELECTING CLAIMANT LOGIN

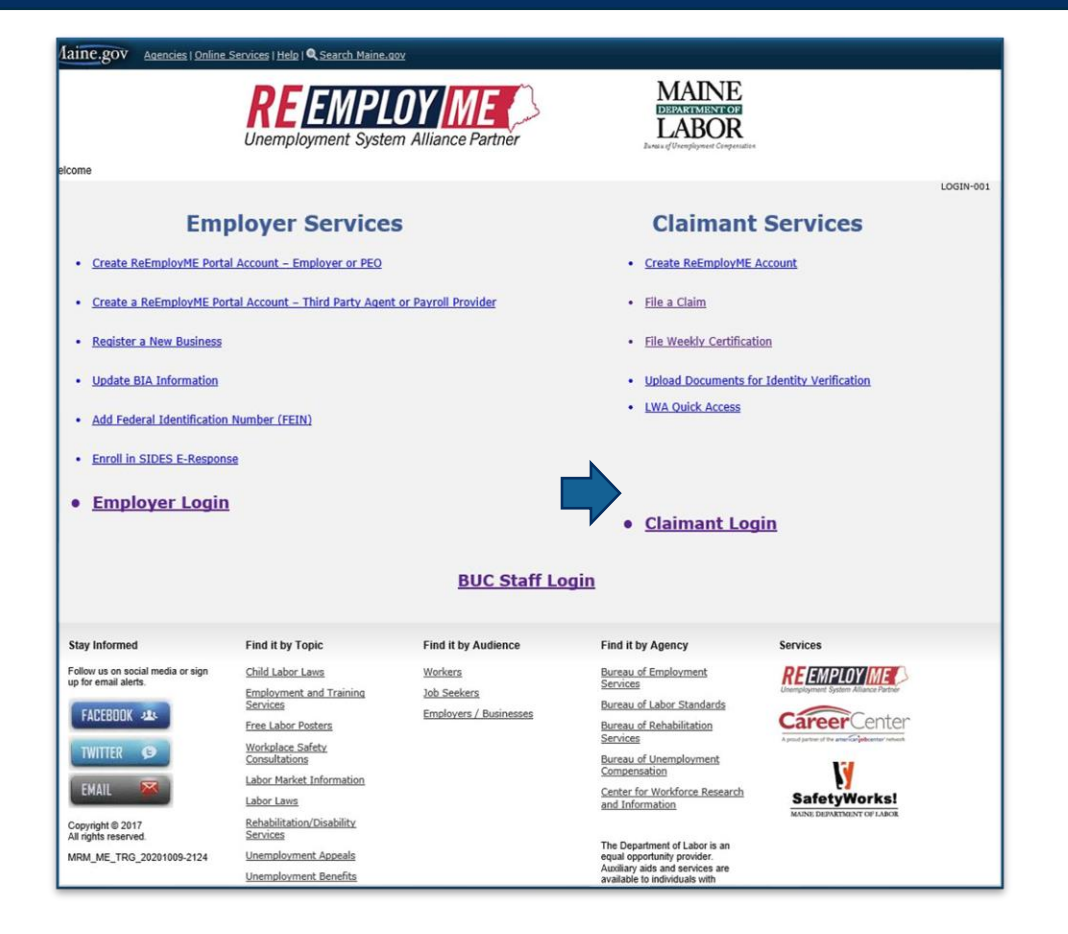

Maine Bureau of Unemployment Compensation

### ENTER YOUR USER ID AND PASSWORD THEN SUBMIT

| Unemployment Services Login<br>* Required Information                         | LOGIN-001 |
|-------------------------------------------------------------------------------|-----------|
| * User ID<br>* Password<br>(Case sensitive)<br>Forgot User ID Forgot Password |           |

### THIS SCREEN ALLOWS YOU THREE DIFFERENT OPTIONS:

- Enter an existing Verification Code,
- Generate a new Verification Code,
- Enter and confirm a new Email Address.

| Engli Marification                                                                                                    | EMAIL-002 |
|----------------------------------------------------------------------------------------------------|-----------|
| Email verification                                                                                                    |           |
| A verified email address is now required to access your online unemployment benefits account.                                                     |           |
| Email Address                                                                                                    |           |
| If you already have the verification code for this email address, click here to verify your email address.                                        |           |
| If you need another verification code for the above email address, click <u>here</u> . An email will be sent to you with a new verification code. |           |
| If you want to change your email address, enter the new address below and click Next. A new verification code will be sent to that address.       |           |
| Enter Email Address                                                                                                    |           |
| Confirm Email Address                                                                                                    |           |
| Nex                                                                                                    | t>        |

## AN EMAIL WITH THE VERIFICATION CODE WILL BE SENT TO YOU FROM REEMPLOYME ENOTIFICATION ENOTIFICATION@MAINE.GOV WITH THE SUBJECT OF MDOL E-MAIL VERIFICATION

From: ReEmployME Test ENotification <testENotify@maine.gov> Sent: Friday, May 14, 2021 4:30 PM To: Subject: MDOL E-MAIL VERIFICATION

Thank you for activating your account on ReEmployME. Once you have verified your e-mail address you can receive important notifications and reset your password via e-mail.

To complete the process, please verify that this e-mail address belongs to you.

Log in to <u>www.maine.gov/reemployme</u>, and then under the **Benefit Maintenance** tab, click "**Update Claimant Profile**" and select "**Verify E-mail**."

Enter your unique verification code:

If you did not register this e-mail address with MDOL, this e-mail address will not be used to contact you about your claims.

This is an unattended mail box; do not reply to this e-mail.

## IF YOU SELECT OPTION 1 AND YOU HAVE ALREADY RECEIVED THE EMAIL WITH THE VERIFICATION CODE (AS SHOWN ABOVE), YOU WILL CLICK ON THE FIRST <u>HERE</u> HYPERLINK ON THE EMAIL VERIFICATION SCREEN BELOW

| Email Verification                                                                                                    | EMAIL-002 |
|----------------------------------------------------------------------------------------------------|-----------|
| A verified email address is now required to access your online unemployment benefits account.                                             |           |
| Email Address                                                                                                    |           |
| If you already have the verification code for this email address, click here to verify your email address.                                |           |
| If you need another verification code for the above email address, click <u>here</u> . An email will be sent to you with a new veri code. | fication  |
| If you want to change your email address, enter the new address below and click Next. A new verification code will be see that address.   | nt to     |
| Enter Email Address                                                                                                    |           |
| Confirm Email Address                                                                                                    |           |
|                                                                                                    | Next>     |
|                                                                                                    |           |

### A NEW EMAIL VERIFICATION SCREEN WILL APPEAR ALLOWING YOU TO ENTER THE VERIFICATION CODE YOU RECEIVED VIA EMAIL TO VERIFY THE EMAIL ADDRESS ON FILE.

|                                                                                                    | EMAIL-001                                                                           |
|----------------------------------------------------------------------------------------------------|-------------------------------------------------------------------------------------|
|                                                                                                    |                                                                                     |
|                                                                                                    | Email Verification<br>* Required Information                                        |
| Please enter the verification code from the email.                                                                                                    |                                                                                     |
| Verification Code                                                                                                    |                                                                                     |
| Didn't get the Code?<br>Make sure that:<br>- Your Email address is correct.<br>- Check your Email account junk/spam folder for<br>- Add <u>enotification@maine.gov</u> as a trusted conta | email from <u>enotification@maine.gov</u><br>t in your email account's contact list |
| Cancel                                                                                                    | Next>                                                                               |

#### THEN AN EMAIL VERIFICATION SCREEN APPEARS

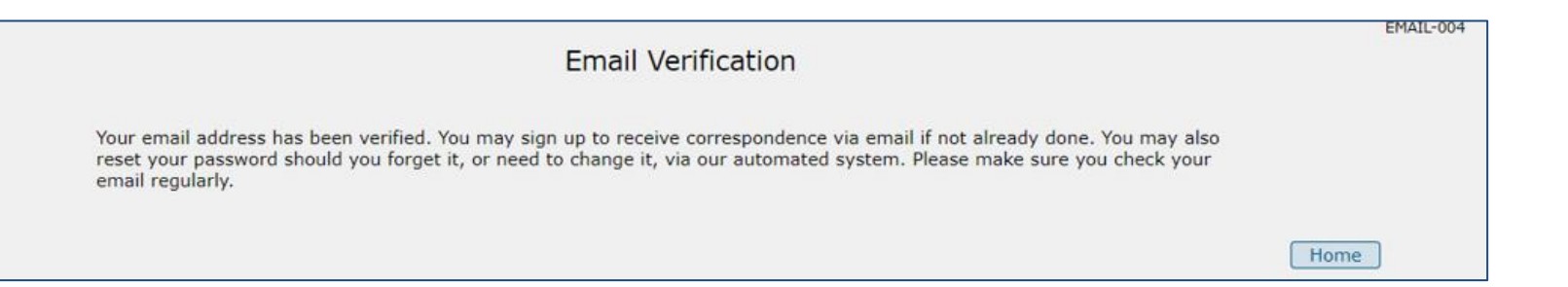

## IF YOU SELECT OPTION 2 THAT YOU NEED A NEW VERIFICATION CODE THEN A CODE WILL BE SENT TO YOUR EMAIL ADDRESS THAT IS ON FILE. FOR THIS OPTION SELECT HERE

|                                                                   | Email Verification                                                                      | 02 |
|-------------------------------------------------------------------|-----------------------------------------------------------------------------------------|----|
| A verified email address is now required to access y              | your online unemployment benefits account.                                              |    |
| Email Address                                                     |                                                                                         |    |
| If you already have the verification code for this em             | nail address, click here to verify your email address.                                  |    |
| If you need another verification code for the above code.         | email address, click <u>here</u> . An email will be sent to you with a new verification |    |
| If you want to change your email address, enter the that address. | e new address below and click Next. A new verification code will be sent to             |    |
| Enter Email Address                                               |                                                                                         |    |
| Confirm Email Address                                             |                                                                                         |    |
|                                                                   | Next>                                                                                   |    |

# YOU WILL RECEIVE AN EMAIL WITH YOUR NEW VERIFICATION CODE

| MDOL E-MAIL VERIFICATION                                                                                                    |                                |                             |                       |         |
|----------------------------------------------------------------------------------------------------|--------------------------------|-----------------------------|-----------------------|---------|
| ReEmployME Test ENotification <testenotify@maine.gov></testenotify@maine.gov>                                                                                                    | S Reply                        | (5) Reply All               | $\rightarrow$ Forward |         |
|                                                                                                    | -                              |                             | Fri 5/14/2021         | 4:27 PI |
| Click here to download pictures. To help protect your privacy, Outlook prevented autom                                                                                                    | natic download of so           | me pictures in this n       | nessage.              |         |
| To complete the process, please verify that this e-mail address belong<br>Log in to <u>www.maine.gov/reemployme</u> , and then under the <b>Bend</b><br><b>Profile</b> " and select " <b>Verify E-mail</b> ."<br>Enter your unique verification code: | gs to you.<br>efit Maintenance | e tab, click " <b>Upd</b> a | ate Claimant          |         |
| If you did not register this e-mail address with MDOL, this e-mail                                                                                                    | l address will not             | be used to contac           | ct you about          |         |
| your claims.                                                                                                    |                                |                             |                       |         |

### ENTER THE VERIFICATION CODE THEN SELECT NEXT

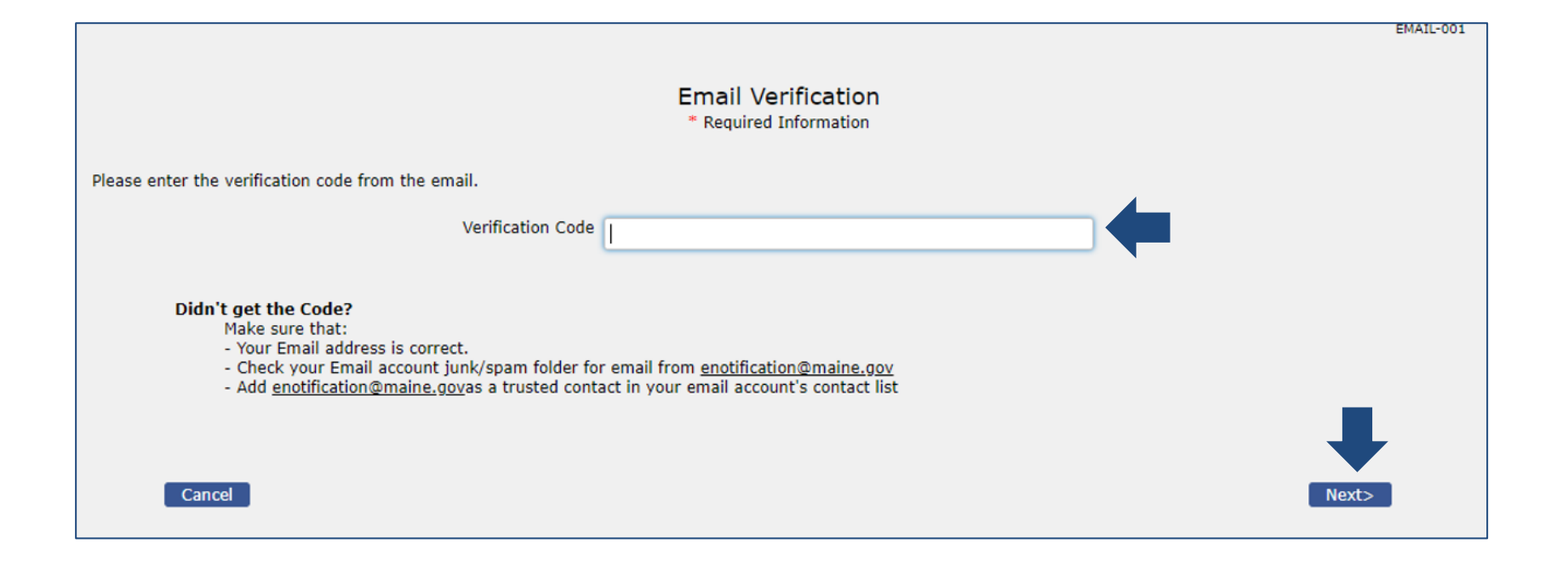

## THE EMAIL VERIFICATION SCREEN APPEARS AND YOU ARE FINISHED THIS PROCESS

| Email Verification                                                                                                    | EMAIL-004 |  |
|----------------------------------------------------------------------------------------------------|-----------|--|
| Your email address has been verified. You may sign up to receive correspondence via email if not already done. You may also<br>reset your password should you forget it, or need to change it, via our automated system. Please make sure you check your<br>email regularly. |           |  |
| н                                                                                                    | ome       |  |

7/1/2021

## IF YOU SELECT OPTION 3 AND WANT TO CHANGE YOUR EMAIL ADDRESS, YOU ENTER AND THEN CONFIRM YOUR NEW EMAIL ADDRESS WHICH GENERATES AN EMAIL WITH A VERIFICATION CODE TO THE NEW EMAIL ADDRESS

|                                                                    | Email Verification                                                                        |
|--------------------------------------------------------------------|-------------------------------------------------------------------------------------------|
| A verified email address is now required to access                 | your online unemployment benefits account.                                                |
| Email Address                                                      | wil*****@aol.com                                                                          |
| If you already have the verification code for this e               | mail address, click here to verify your email address.                                    |
| If you need another verification code for the above code.          | e email address, click <u>here</u> . An email will be sent to you with a new verification |
| If you want to change your email address, enter t<br>that address. | he new address below and click Next. A new verification code will be sent to              |
| Enter Email Address                                                |                                                                                           |
| Confirm Email Address                                              |                                                                                           |
|                                                                    | Next>                                                                                     |

7/1/2021

## YOU WILL RECEIVE AN EMAIL WITH YOUR VERIFICATION CODE AT THE NEW EMAIL ADDRESS

| MDOL E-MAIL VERIFICATION                                                                                                    |                     |                   |                       |
|----------------------------------------------------------------------------------------------------|---------------------|-------------------|-----------------------|
| ReEmployME Test ENotification <testenotify@maine.gov></testenotify@maine.gov>                                                                 |                     | « Reply All       | → Forward ····        |
|                                                                                                    |                     |                   | Fri 5/14/2021 4:12 PM |
| (i) Click here to download pictures. To help protect your privacy, Outlook prevented automatic download of some pict                          | tures in this messa | ige.              |                       |
| $\mathbf{x}$                                                                                                    |                     |                   |                       |
| Thank you for activating your account on ReEmployME. Once you have verified yo<br>important notifications and reset your password via e-mail. | ur e-mail addre     | ss you can receiv | e                     |
| To complete the process, please verify that this e-mail address belongs to you.                                                               |                     |                   |                       |
| Log in to <u>www.maine.gov/reemployme</u> , and then under the <b>Benefit Mainten</b><br><b>Profile</b> " and select "Verify E-mail."         | ance tab, click     | "Update Claima    | int                   |
| Enter your unique verification code:                                                                                                    |                     |                   |                       |
| If you did not register this e-mail address with MDOL, this e-mail address will<br>your claims.                                               | not be used to      | contact you abou  | ıt                    |
| This is an unattended mail box; do not reply to this e-mail.                                                                                  |                     |                   |                       |

### ENTER THE VERIFICATION CODE THEN SELECT NEXT

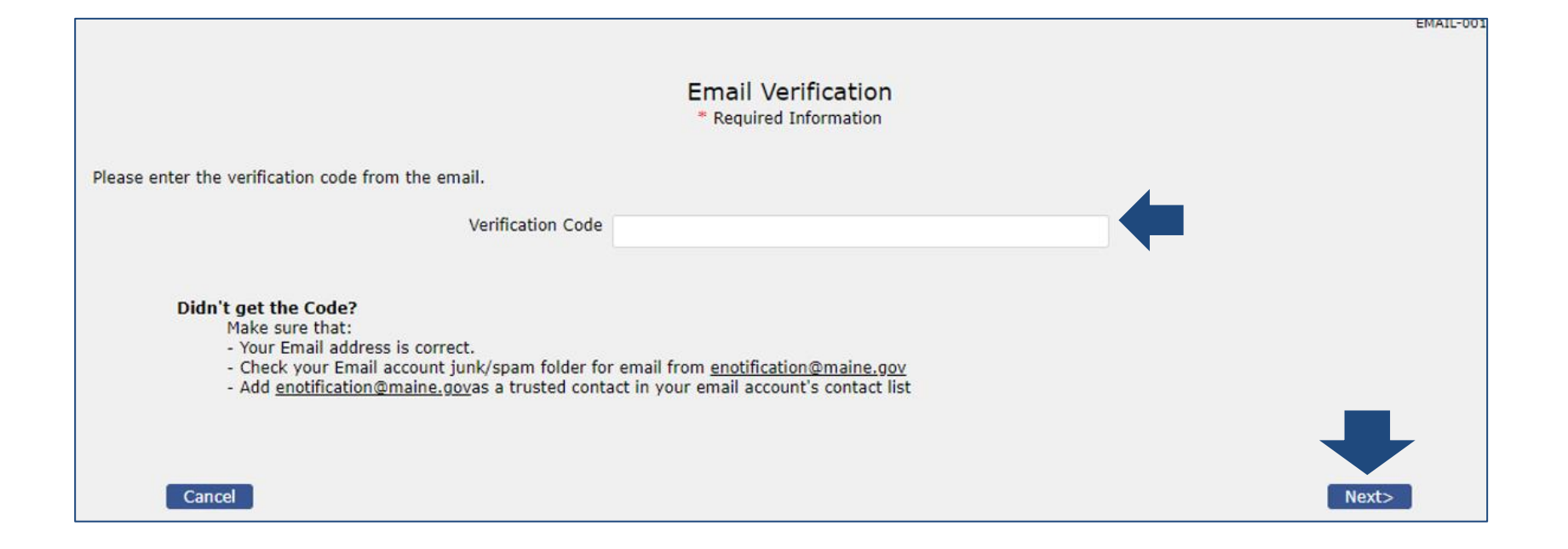

## THE CONFIRMATION SCREEN APPEARS AND YOU ARE FINISHED THIS PROCESS

| Email Verification                                                                                                    | EMAIL-004 |
|----------------------------------------------------------------------------------------------------|-----------|
| Your email address has been verified. You may sign up to receive correspondence via email if not already done. You may also reset your password should you forget it, or need to change it, via our automated system. Please make sure you check your email regularly. |           |
|                                                                                                    | Home      |

## YOUR EMAIL ADDRESS HAS NOW BEEN VERIFIED. YOU NOW HAVE ACCESS TO YOUR ONLINE UNEMPLOYMENT BENEFITS ACCOUNT

| reicome                                                                                                    |                                                                                                    |                                                                                                |                                                                                                    |           |                |                               |                                                                                           | Home Log                                                       |
|----------------------------------------------------------------------------------------------------|----------------------------------------------------------------------------------------------------|------------------------------------------------------------------------------------------------|----------------------------------------------------------------------------------------------------|-----------|----------------|-------------------------------|-------------------------------------------------------------------------------------------|----------------------------------------------------------------|
| Unemployment Claim                                                                                                    | • Weekly Claim •                                                                                                    | Update Address                                                                                 | Benefit Maintenance                                                                                                    | Inquiry - | Corresponden   | ces File Appeal               | ReEmployn                                                                                 | nent Services =                                                |
| /iew & Print 1099 *                                                                                                    | Provide PUA Proof o                                                                                                    | of Earnings Provi                                                                              | de PUA Proof of Employme                                                                                                    | ent MEUG  | Application -  | Identity Verification         | with ID.me                                                                                | PUA Identity Docume                                            |
| Inline Interview                                                                                                    |                                                                                                    |                                                                                                |                                                                                                    |           |                |                               |                                                                                           |                                                                |
| <ul> <li>News &amp; Announcements</li> <li>ATTENTION: We have been made aware, bad actors are logging into unemployment accounts across the country and changing payment accounts. To ensure this doesn't happen to you, go to Benefits Maintenance &gt; Payment Options and verify your payment information is correct. Also, click on the link in Benefits Maintenance to verify your</li> </ul> |                                                                                                    | > You<br>09/<br>> Max                                                                          | <ul> <li>Your Claim Period: 05/02/2021 to<br/>09/04/2021</li> <li>Maximum Weekly Benefits: \$172.00</li> <li>Total Amount of Benefits for Your Claim</li> </ul>        |           | Quic           | r <b>k Links</b><br>mployment |                                                                                           |                                                                |
|                                                                                                    |                                                                                                    | Peri<br>Ren<br>\$68                                                                            | Period: \$0.00<br>Remaining Balance of Benefits:<br>\$6880.00                                                                                                    | > Wee     | n<br>kly Claim |                               |                                                                                           |                                                                |
| is correct. Al                                                                                                    | 5. Alter vernymu v                                                                                                    | are not using in                                                                               | any other online                                                                                                    |           |                |                               | > Upda                                                                                    | ate Address                                                    |
| is correct. Al<br>email addres<br>your passwo                                                                                                    | rd to one that you                                                                                                    | are not using in a                                                                             | <ul> <li>system.</li> <li>Starting October 4, Work Search Related Activities will be required to continue to qualify for weekly uperployment benefits. This</li> </ul> |           |                |                               |                                                                                           |                                                                |
| is correct. Al<br>email addres<br>your passwo<br>system.<br>Starting Octo<br>continue to c                                                                                                    | rd to one that you<br>ober 4, Work Searc                                                                                                    | h Related Activit                                                                              | ies will be required to<br>enefits. This                                                                                                    |           |                |                               | Bene<br>Mair                                                                              | efit<br>Itenance                                               |
| is correct. Al<br>email addres<br>your passwo<br>system.<br>Starting Octo<br>continue to c<br>requirement                                                                                                    | rd to one that you<br>ober 4, Work Searc<br>jualify for weekly to<br>is the same no ma                                                      | h Related Activit<br>inemployment be<br>tter which unem                                        | ies will be required to<br>enefits. This<br>ployment program you                                                                                                    |           |                |                               | <ul> <li>Bene<br/>Main</li> <li>Inqui</li> </ul>                                          | efit<br>htenance<br>hiry                                       |
| is correct. Al<br>email address<br>your passwo<br>system.<br>Starting Octo<br>continue to c<br>requirement<br>are receiving<br>related activ                                                                                                    | rd to one that you<br>ober 4, Work Searc<br>ualify for weekly u<br>is the same no ma<br>unemployment be<br>ities visit                      | h Related Activit<br>inemployment be<br>tter which unem<br>enefits from. For                   | ies will be required to<br>enefits. This<br>ployment program you<br>a list of work search                                                                              |           |                |                               | <ul> <li>Bene<br/>Mair</li> <li>Inqu</li> <li>Corr</li> </ul>                             | efit<br>Itenance<br>Iiry<br>respondences                       |
| is correct. Al<br>email address<br>your passwo<br>system.<br>Starting Octo<br>continue to c<br>requirement<br>are receiving<br>related activ<br>https://www<br>for details.                                                                                                    | rd to one that you<br>ober 4, Work Searc<br>jualify for weekly u<br>is the same no ma<br>unemployment be<br>ities visit<br>v.maine.gov/unem | h Related Activit<br>inemployment be<br>tter which unem<br>enefits from. For<br>ployment/faq/w | ies will be required to<br>enefits. This<br>ployment program you<br>a list of work search<br>orksearch/index.shtml                                                     |           |                |                               | <ul> <li>Bene<br/>Main</li> <li>Inqui</li> <li>Corri</li> <li>File</li> </ul>             | efit<br>htenance<br>hiry<br>espondences<br>Appeal              |
| <ul> <li>is correct. Al<br/>email address<br/>your passwo<br/>system.</li> <li>Starting Octo<br/>continue to correquirement<br/>are receiving<br/>related activy<br/>https://www<br/>for details.</li> </ul>                                                                                                    | rd to one that you<br>ober 4, Work Searc<br>ualify for weekly t<br>is the same no ma<br>unemployment be<br>tites visit<br>v.maine.gov/unem  | h Related Activit<br>memployment be<br>tter which unem<br>mefits from. For<br>ployment/faq/w   | ies will be required to<br>enefits. This<br>ployment program you<br>a list of work search<br>orksearch/index.shtml                                                     |           |                |                               | <ul> <li>Bene<br/>Main</li> <li>Inqui</li> <li>Corr</li> <li>File</li> <li>ReF</li> </ul> | efit<br>Intenance<br>Iry<br>espondences<br>Appeal<br>mployment |

### EMAIL VERIFICATION PROCESS FLOW

This concludes the tutorial of the Email Verification Process. If you need additional information here is a link to our website

https://www.maine.gov/labor/

7/1/2021